# Guide to Set Up OAuth 2.0 Authentication for Sending Microsoft Exchange Online E-mail

## **Notes for Exchange Online Users**

To send e-mail from this machine using an Exchange Online e-mail account, specify OAuth 2.0 authentication as the SMTP authentication method used by this machine.

### What Is OAuth 2.0 Authentication?

OAuth 2.0 authentication is an authentication method that authenticates email by using an access token obtained from an authorization server. The method does not store a password on the machine, this allows you to use the machine more safely than by using basic authentication that uses an ID and password.

#### Comportant 🔿

- When [Authentication Method for Sending Email] is selected for [OAuth2.0 (for Exchange Online)], you cannot specify e-mail sending settings other than that for Exchange Online Also, e-mail sending settings already specified become invalid.
- When [Authentication Method for Sending Email] is selected for [OAuth2.0 (for Exchange Online)], the values of the following [SMTP] settings will be fixed.
  - SMTP Port No.: 587
  - Use Secure Connection (SSL): STARTTLS
  - SMTP Authentication: On

#### Vote

- You can use OAuth 2.0 authentication in the following case.
  - The firmware version of the machine is supported OAuth 2.0 authentication

#### Functions Requiring OAuth 2.0 Authentication

#### <u>SMTP</u>

SMTP (Simple Mail Transfer Protocol) is a communication protocol for sending e-mail messages. By configuring the SMTP server, you can send e-mail from this machine.

#### Administrator Email Address

Specify the e-mail address of the machine administrator. This e-mail address is used as the sender when sending e-mail messages using the Scan function, and when sending error notifications by e-mail. It is also used as the "From" field for SMTP authentication when sending email.

#### To Use OAuth 2.0 Authentication

Specify OAuth 2.0 authentication as the SMTP authentication method for the machine. You can specify the authentication method from a Web browser on your computer by using Web Image Monitor. Also specify the administrator's e-mail address.

## **Specifying the SMTP Settings**

- 1. Start the Web browser on the computer.
- 2. Enter "http://(IP address of the machine) or (host name)/" in the address bar of the Web browser, and then press Enter.
- Log in to Web Image Monitor as an administrator.
  When administrators with custom privileges are registered, an administrator with privileges to change [Send (Email/Folder)] settings can also log in to the machine and change settings.
- 4. Click [Configuration] on the [Device Management] menu.

| Web Image Monitor |                                           |  |
|-------------------|-------------------------------------------|--|
| Home              |                                           |  |
| • ··· ·· · ·      |                                           |  |
| Device Management | Configuration rt Operation Panel          |  |
| L                 | Address Book                              |  |
| 0                 | Central Management                        |  |
| Convenient Links  | Main Power Off                            |  |
|                   | Reset Printer Job                         |  |
|                   | Reset the Machine                         |  |
|                   | Screen Monitoring                         |  |
|                   | Remote Panel Operation                    |  |
|                   | Alert<br>= Alert<br>= Messages (0item(s)) |  |

- 5. Click [Email] under [Device Settings].
- 6. Select [OAuth 2.0 (for Exchange Online)] for [Authentication Method for Sending Email].
- 7. Under [SMTP], make the necessary settings.

| Item                         | Explanation                                               |
|------------------------------|-----------------------------------------------------------|
| SMTP Server Name             | Enter the IP address or host name of the SMTP server.     |
| SMTP Port No.                | When OAuth 2.0 authentication is selected, 587 is always  |
|                              | used for the port number.                                 |
| Use Secure Connection (SSL)  | When OAuth 2.0 authentication is selected, STARTTLS is    |
|                              | always used.                                              |
| SMTP Authentication          | This setting is not used for OAuth 2.0 authentication.    |
| Authentication Email Address | Enter the e-mail address to use for SMTP authentication.  |
|                              | The same e-mail address is used for OAuth 2.0 authentica- |
|                              | tion.                                                     |
| Authentication User Name     | Enter the username to use for SMTP authentication. The    |
|                              | same username is used for OAuth 2.0 authentication.       |
| Authentication Password      | This setting is not used for OAuth 2.0 authentication.    |
| SMTP Auth. Encryption        | This setting is not used for OAuth 2.0 authentication.    |

- 8. Click the [Start Authentication] button next to "OAuth 2.0 Authentication".
- 9. Make a note of the displayed code on the [OAuth 2.0 (for Exchange Online)] screen.
- 10. On the [OAuth 2.0 (for Exchange Online)] screen, click [Microsoft]. The authentication screen appears.

- 11. Enter the code in the Microsoft authentication screen to complete the authentication.
- 12. Follow the instructions displayed on the screen.
- 13. After completing the authentication, click [OK] below the message "After the authentication is complete, press [OK]." on the [OAuth 2.0 (for Exchange Online)] screen.
- 14. Make sure that "(Authenticated)" is displayed on the right side of the [Start Authentication] button of "OAuth 2.0 Authentication" in the [SMTP] settings. and then click [OK].
- 15. Click [Logout], and then close the Web browser.

## **Specifying the Administrator's E-mail Address**

- 1. Start the Web browser on the computer.
- 2. Enter "http://(IP address of the machine) or (host name)/" in the address bar of the Web browser, and then press Enter.
- Log in to Web Image Monitor as an administrator.
  When administrators with custom privileges are registered, an administrator with privileges to change [Send (Email/Folder)] settings can also log in to the machine and change settings.
- 4. Click [Configuration] on the [Device Management] menu.

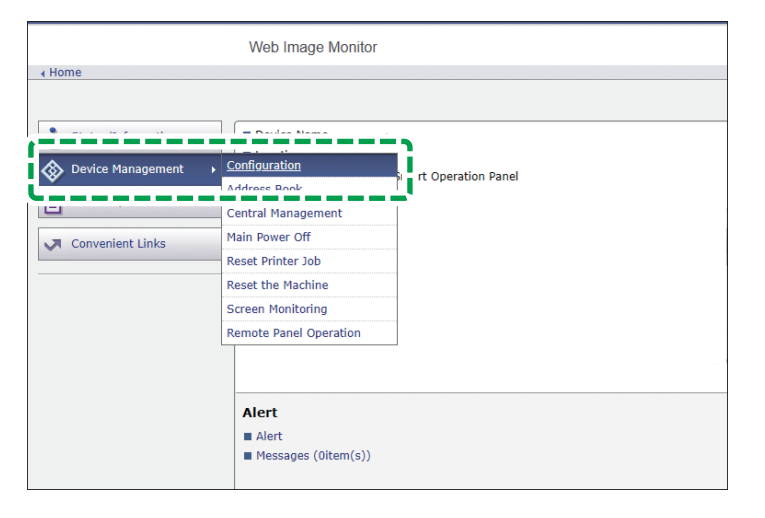

- 5. Click [Email] under [Device Settings].
- 6. In the "Administrator Email Address" field, enter the administrator's e-mail address. Specify the same e-mail address as the one for Authentication Email Address.
- 7. Specify the [Auto Specify Sender Name] setting.

On: The administrator's e-mail address is used as the sender.

Off: The user specifies the e-mail address to use as the sender. When using OAuth 2.0 authentication, the e-mail can only be sent if the sender's e-mail address matches the e-mail address used for authentication.

- 8. Click [OK].
- 9. Click [Logout], and then close the Web browser.